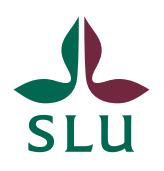

Personalavdelningen

### INSTRUKTION

2022-11-01

## Hantering av blankett från lönesättande samtal

# Personaladministratörs uppgifter i samband med att lönerevisionen är avslutad:

När hela lönerevisionen är avslutad ska de undertecknade överenskommelserna från lönesättande samtal arkiveras enligt nedan:

- Be din registrator lokalt på institutionen (den eller de som har RA-rollen vid institutionen) skapa ett "icke ärendedokument" i Public 360 med handlingstyp 2.5.2-13. Registrator fyller i uppgifter om dokumentet enligt bild 1. Använd gärna frasminnet. Det ska vara ett icke ärendedokument per institution/motsvarande för varje lönerevision.
- 2. Skriv anteckning i icke ärendedokumentet om det finns papperskopior i institutionens/avdelningens närarkiv. Se bild 2.
- 3. Mejla de överenskommelser om ny lön som signerats digitalt till registrator som laddar upp dem i "icke ärende-dokumentet", se bild 3 och 4. Eftersom det är gallringsbara handlingar behöver signaturerna inte valideras.
- 4. Samla in de överenskommelser som signerats på pappersblankett och förvara dem årsvis i institutionens/avdelningens närarkiv.
- Gallra överenskommelser som signerats på pappersblankett efter 2 år. Registrator ansvarar för gallring i Public 360 genom att radera filerna, se bild 5.

| Nytt dokument: Icke ärendedokument |                                                                                                    |   |             |   |     |  |  |  |  |  |
|------------------------------------|----------------------------------------------------------------------------------------------------|---|-------------|---|-----|--|--|--|--|--|
| Generellt * Kontakt                | er Filer Kommentar                                                                                      |   |             |   |     |  |  |  |  |  |
| Delarkiv *                         | Public 360                                                                                              | • |             |   | A   |  |  |  |  |  |
| Klassificeringskod: *              | 2.5.2 (Hantera lönehändelser)                                                                           |   | ~           |   |     |  |  |  |  |  |
| Handlingstyp *                     | 2.5.2-13 (Annat lönegrundande underlag)                                                                 | • |             |   |     |  |  |  |  |  |
| Personuppgiftsgranskad             | $\Box$                                                                                                  |   |             |   | - 1 |  |  |  |  |  |
| SLU dokumentkategori               | Handling                                                                                                | • |             |   |     |  |  |  |  |  |
| Informationssäkerhetsklas          | 55 * Unclassified (Inget skyddsbehov)                                                                   | • |             |   |     |  |  |  |  |  |
| Projekt                            |                                                                                                    |   | ~           | Q |     |  |  |  |  |  |
| Dokumentkategori *                 | Internt dokument utan uppföljning                                                                       | • |             |   |     |  |  |  |  |  |
| Skyddskod *                        | Nej - Allmän handling                                                                                   | • |             |   | - 1 |  |  |  |  |  |
| Åtkomstgrupp                       | Alla                                                                                                    | • | 2 <u>44</u> |   |     |  |  |  |  |  |
| Titel *                            | Blanketter - Överenskommelse om ny lön vid<br>lönesättande samtal, lönerevision 2021, institutionen för | • | ē.          |   |     |  |  |  |  |  |
| Mottagare                          | Klicka här för att söka                                                                                 |   | ~           | Q |     |  |  |  |  |  |
| Kopia till                         | Klicka här för att söka                                                                                 |   | ~           | Q |     |  |  |  |  |  |

#### Bild 1

### Bild 2

| Nytt doku        | ? ∠ ×          |               |                            |  |  |
|------------------|----------------|---------------|----------------------------|--|--|
| Generellt *      | Kontakter      | Filer         | Kommentar                  |  |  |
| <br>Blanketter p | å papper förva | ras i institu | utionens <u>närarkiv</u> . |  |  |
|                  |                |               |                            |  |  |

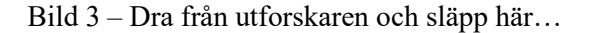

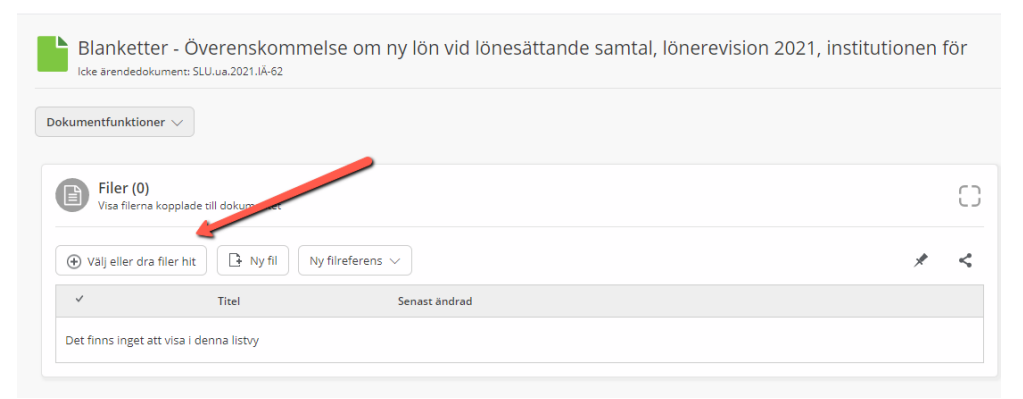

Bild 4 - ... eller, om du fått överenskommelserna via e-post, sök fram icke ärendedokumentet i sidopanelen i Outlook och dra in dem den vägen. Ta bort själva e-postmeddelandet i så fall.

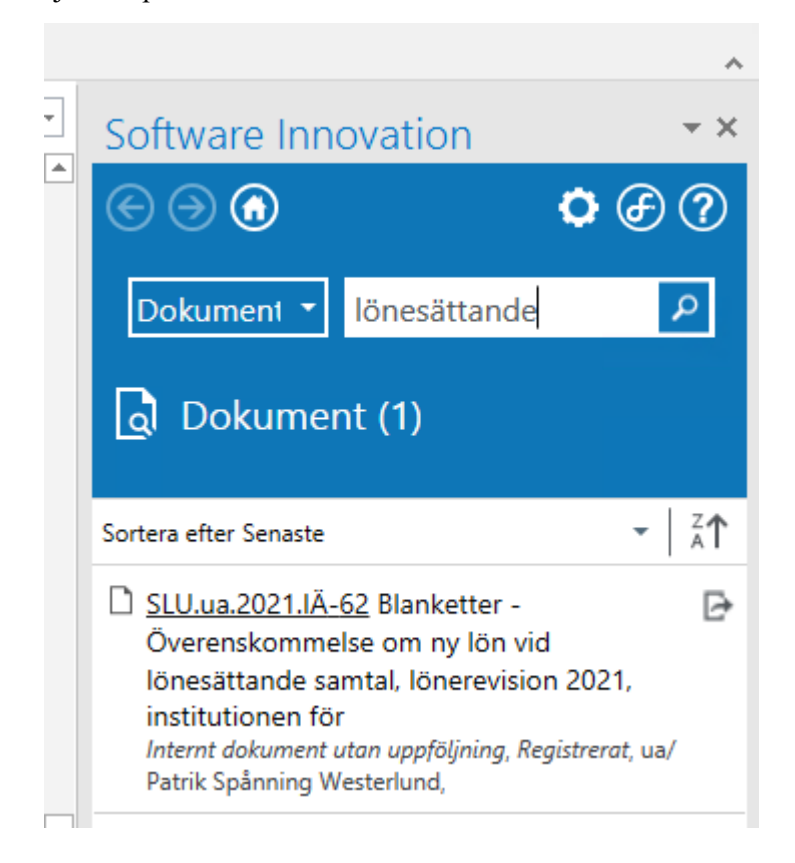

Bild 5 – För att radera en fil i Public 360, klicka på de tre prickarna, och välj Ta bort i menyn.

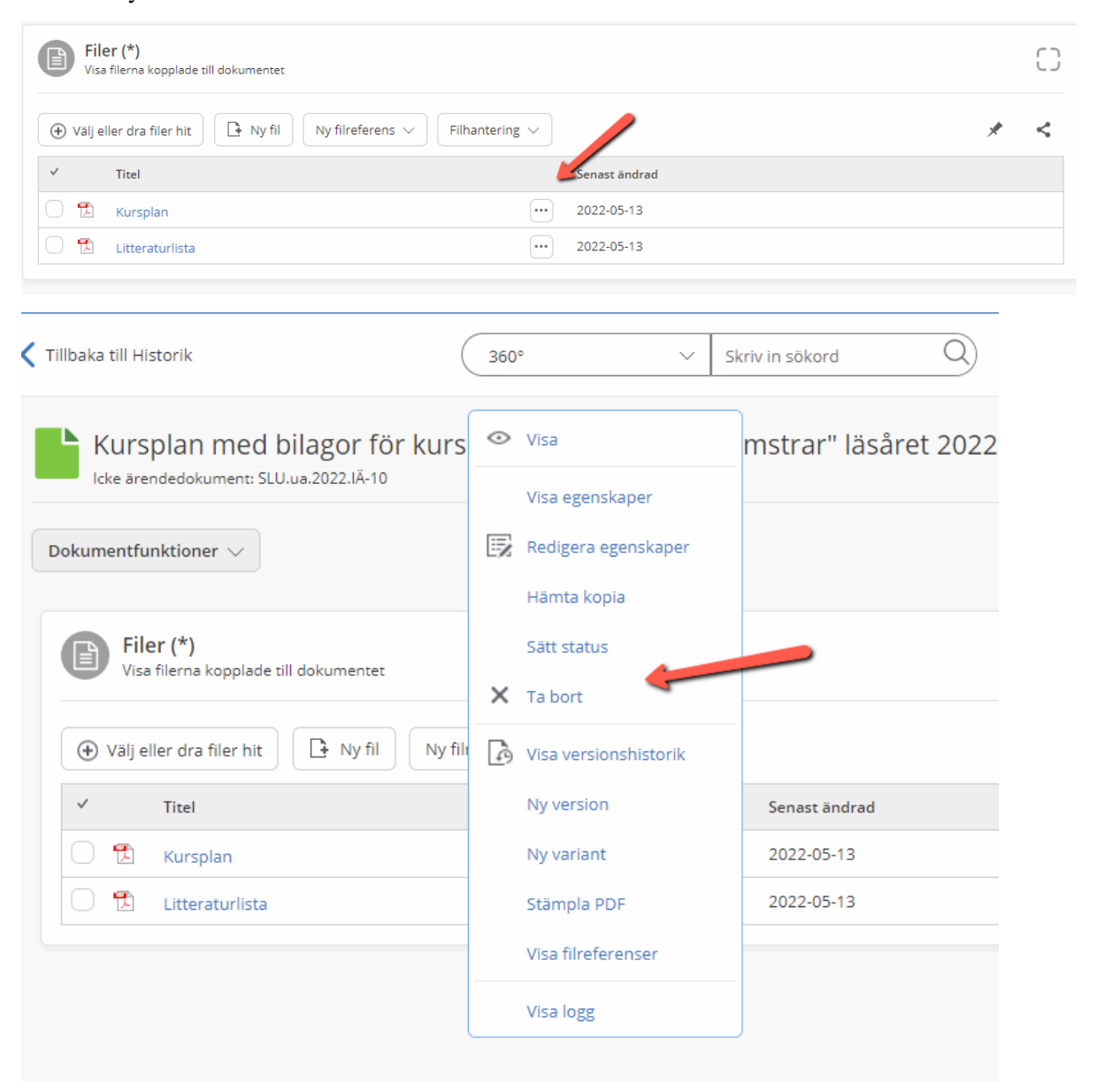